SummerCamp ClearCorrect

Aula 03

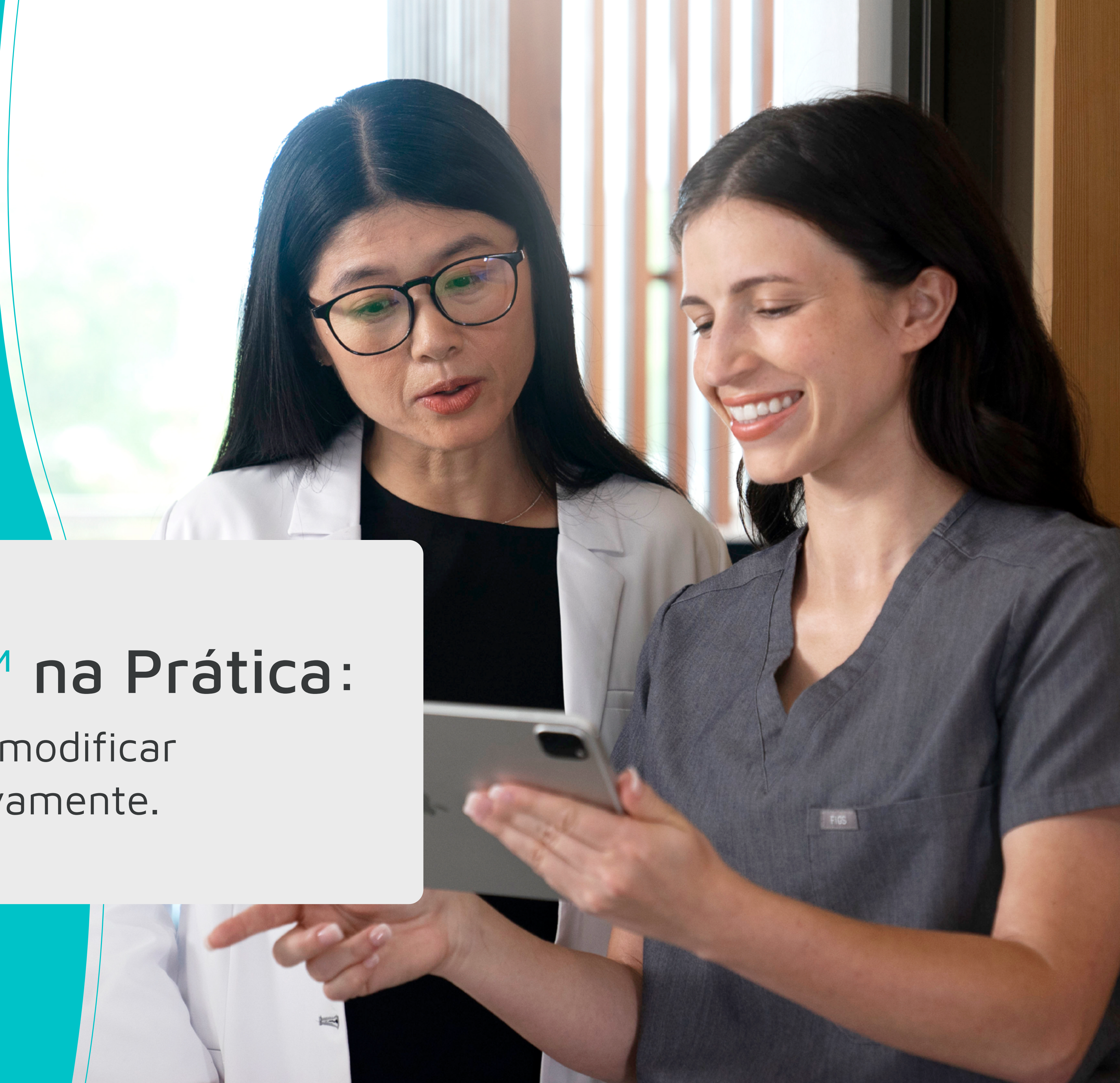

### **ClearPilot™ na Prática:**

Como analisar e modificar seu caso assertivamente.

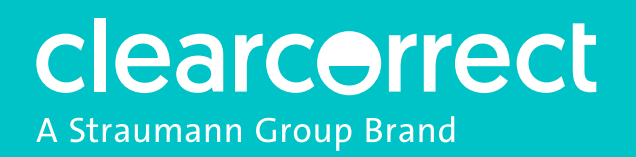

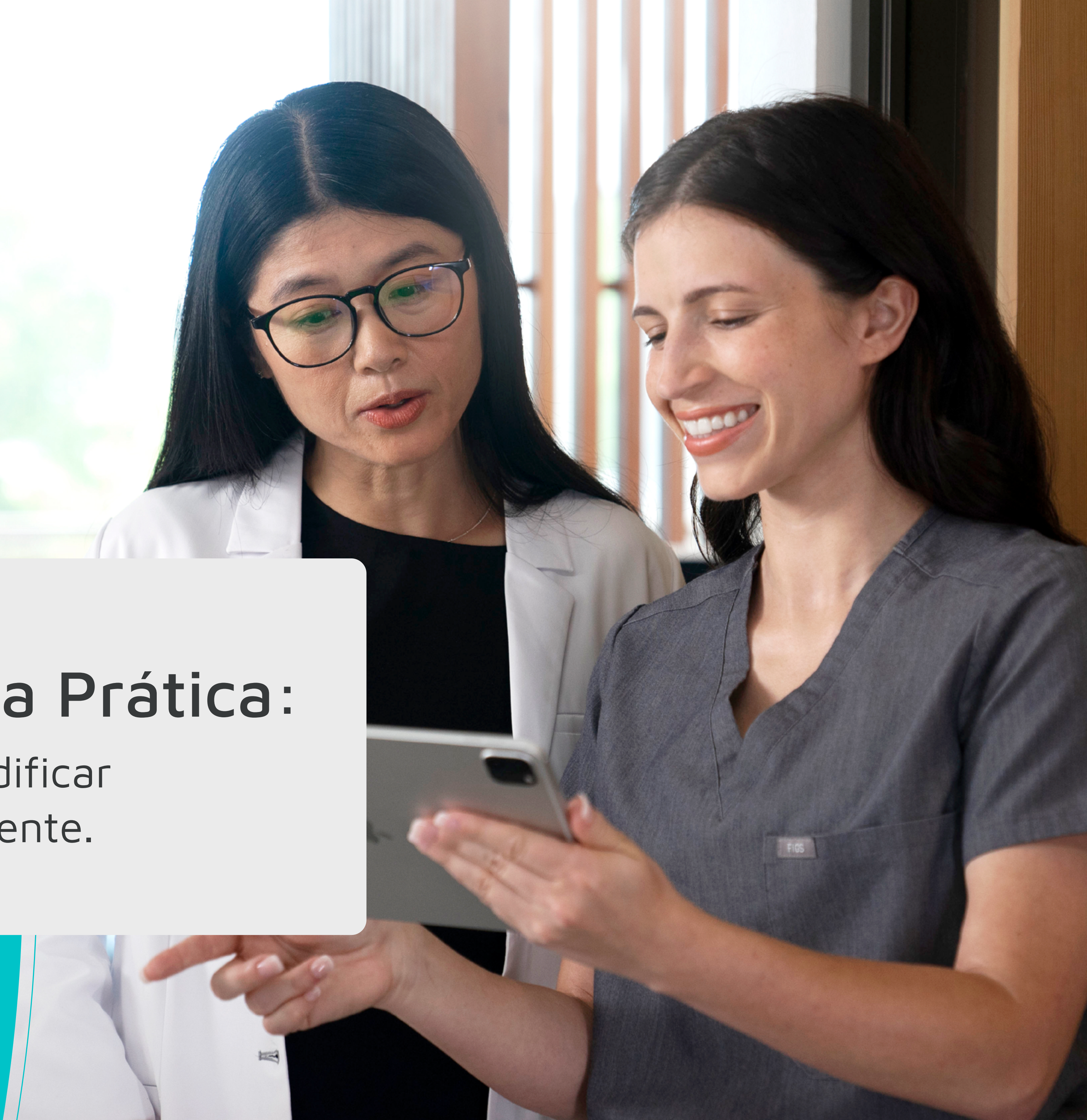

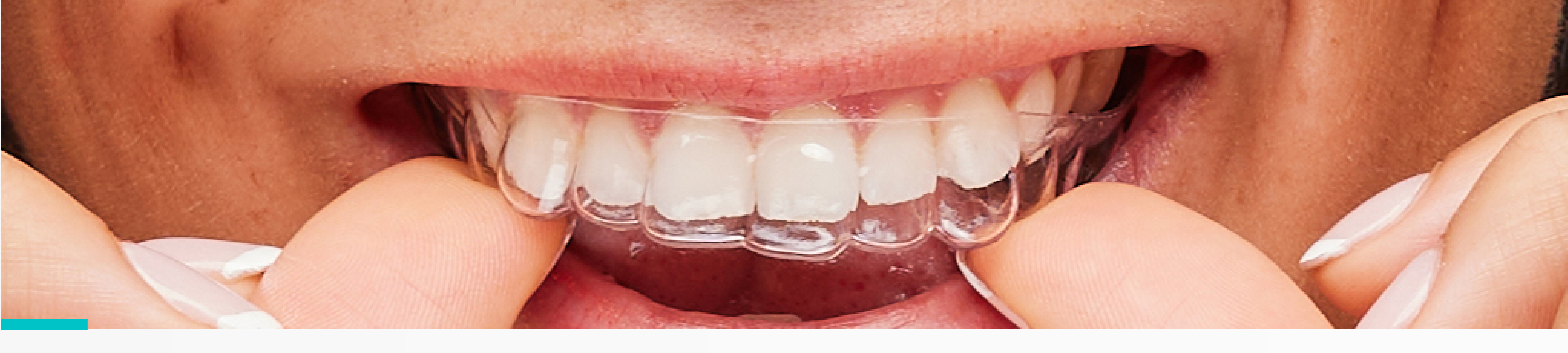

## Conheça o Software de Planejamento **ClearPilot**<sup>TM</sup>

ClearPilot<sup>™</sup> é a ferramenta da ClearCorrect para a análise e aprovação do plano de tratamento do paciente com alinhadores transparentes.

O tratamento é simulado como uma animação sequencial 3D do movimento dos dentes por meio do tratamento com alinhadores.

A simulação de tratamento do paciente é criada pelos técnicos da ClearCorrect, de acordo com o seu planejamento e entregue 3 dias úteis após a sua submissão. Você pode acessá-lo de maneira online pelo Portal do Dentista.

Vamos dar uma olhada nos diferentes componentes, recursos e ferramentas que fazem parte do ClearPilot™.

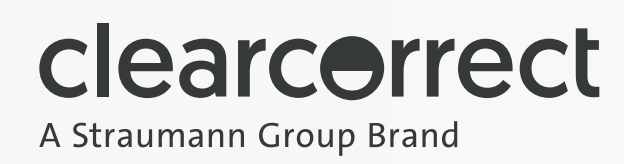

### **RESUMO DO TRATAMENTO**

Aqui você encontrará o número total de alinhadores, tempo de tratamento e ações necessárias durante o tratamento, como:

- IPR.
- Instalação de attachment.
- Verificação de espaço fechado.

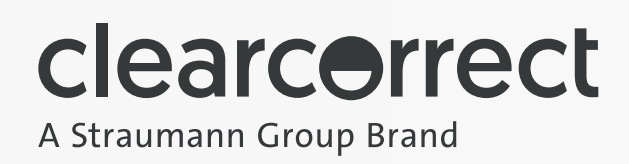

| Resumo do tratamento $\qquad \qquad \qquad \qquad \qquad \qquad \qquad \qquad \qquad \qquad \qquad \qquad \qquad \qquad \qquad \qquad \qquad \qquad \qquad$ |                                                                          |
|----------------------------------------------------------------------------------------------------|--------------------------------------------------------------------------|
|                                                                                                    |                                                                          |
| Instrua o paciente a trocar o alinhador de                                                                                                    |                                                                          |
| acordo com a frequência de uso                                                                                                    |                                                                          |
| 10                                                                                                    | 5                                                                        |
| ETAPAS                                                                                                    | Duração(meses)                                                           |
| Cronograma de uso: 2 Semanas<br>Tratando: 2 Arcos                                                                                                    |                                                                          |
| Linha de corte: Alta                                                                                                    |                                                                          |
| ΙΝίζΙΟ                                                                                                    | IPR (Maxilar) 1.40 milímetros<br>Attachments (planejado) 2               |
| 1                                                                                                    | Executar IPR entre:<br>15 16 (0.3 milímetros) 26 25 (0.3 milímetros)     |
| 3                                                                                                    | Verificar o contato fechado entre:<br>15 16 • 26 25                      |
|                                                                                                    | Executar IPR entre:                                                      |
|                                                                                                    | 15/16 (0.3 milimetros) 26/25 (0.3 milimetros)<br>Colocar attachments em: |
|                                                                                                    | 27 • 31                                                                  |
| 5                                                                                                    | Verificar o contato fechado entre:<br>26 25                              |
|                                                                                                    | Executar IPR entre:                                                      |
|                                                                                                    | 14 15 (0.2 milímetros)                                                   |
| (7)                                                                                                    | Verificar o contato fechado entre:<br>15 16                              |
| Clearcorrect<br>A Straumann Group Brand                                                                                                    |                                                                          |

# TABELA DE MOVIMENTOS E LIMITESE ALERTAS

Visualize quais movimentos são menos previsíveis, os quais você pode ficar atento durante o tratamento.

As setas acima dos dentes indicam quando há um alerta de previsibilidade:

- Amarelo Previsibilidade moderada.
- Vermelho Previsibilidade baixa.

Quando você tem um alerta de previsibilidade, significa que você pode precisar de revisões e/ou mecânicas auxiliares para a movimentação.

Além disso, na tabela de movimentação você pode verificar o quanto cada dente está se movimentando por etapa, ou até mesmo o valor acumulativo.

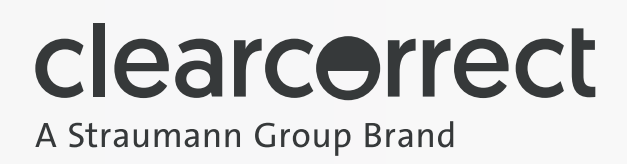

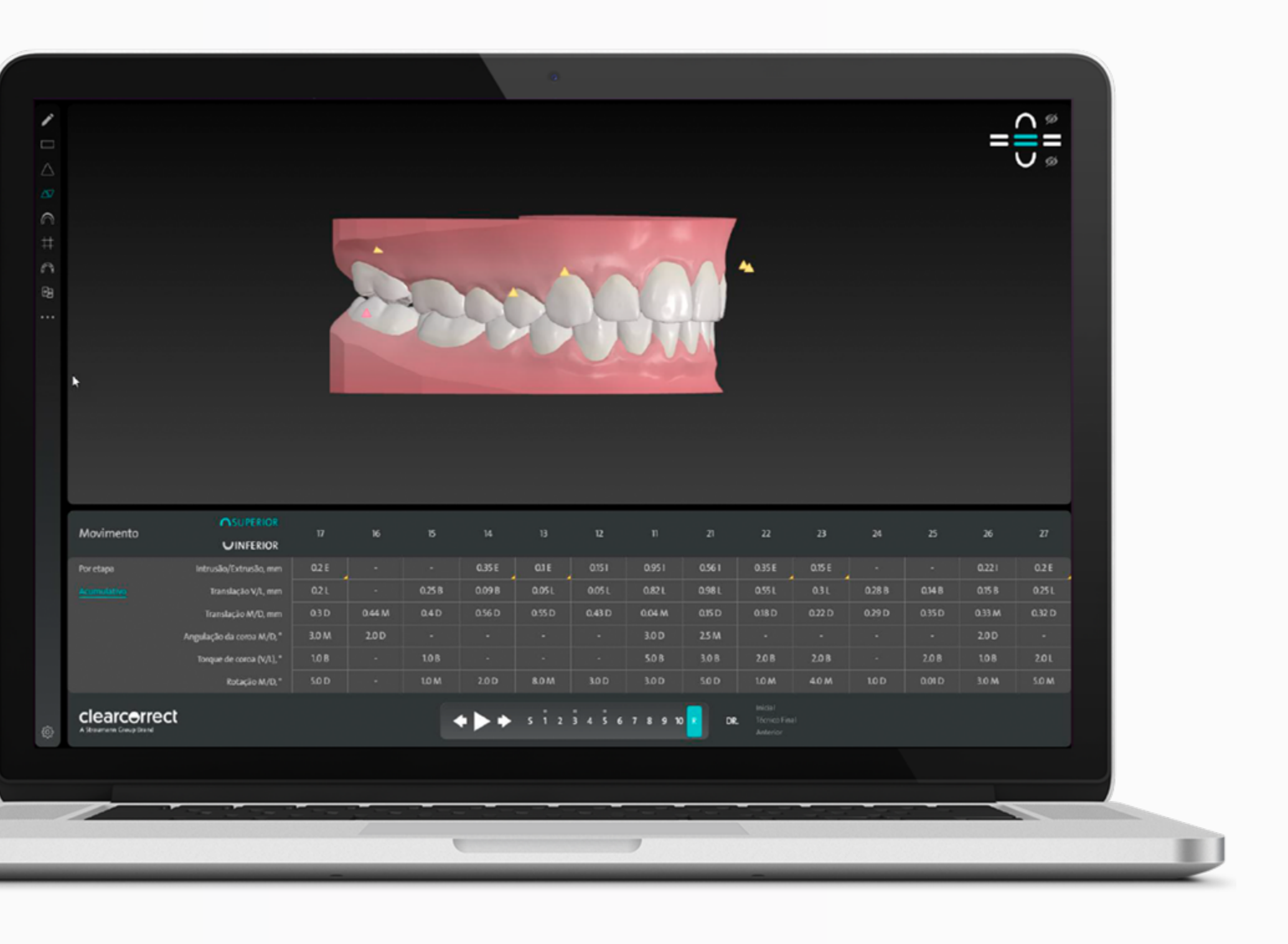

### SOBREPOSIÇÃO

Esse recurso é utilizado para comparar qualquer etapa com a posição inicial do tratamento.

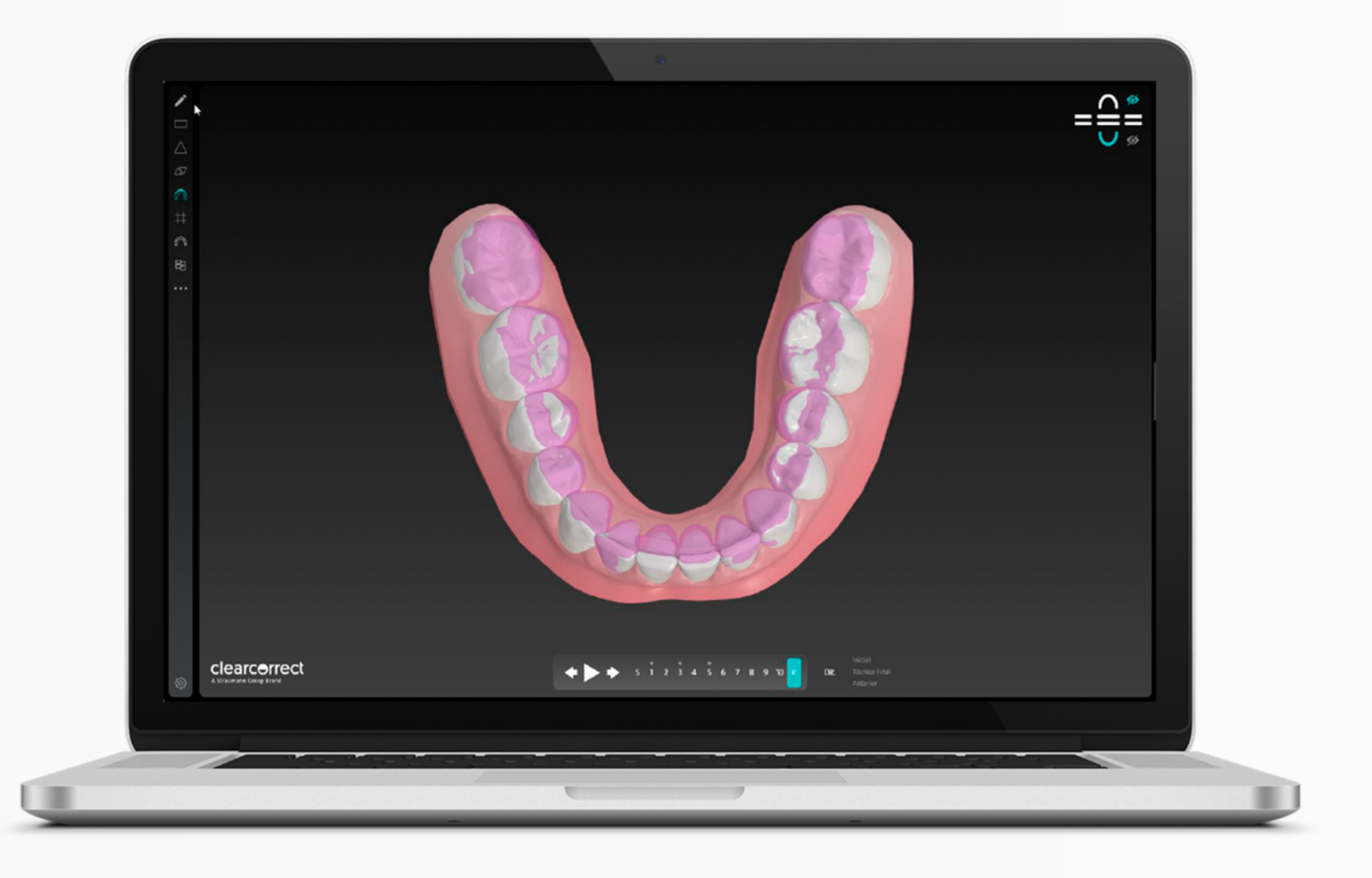

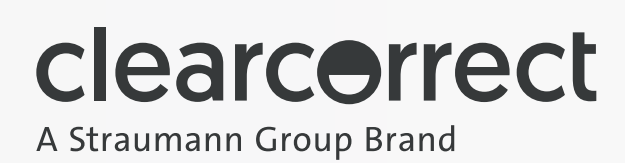

### GRADE MILIMETRADA E MEDIÇÕES

Habilita uma grade de 1mm sobre a simulação do tratamento para facilitar medições.

Além da grade, você também pode verificar as medições do arco, que apresenta a medida entre incisivos, caninos e molares.

Ou até mesmo selecionar regiões que deseja realizar a medição através de dois pontos selecionados.

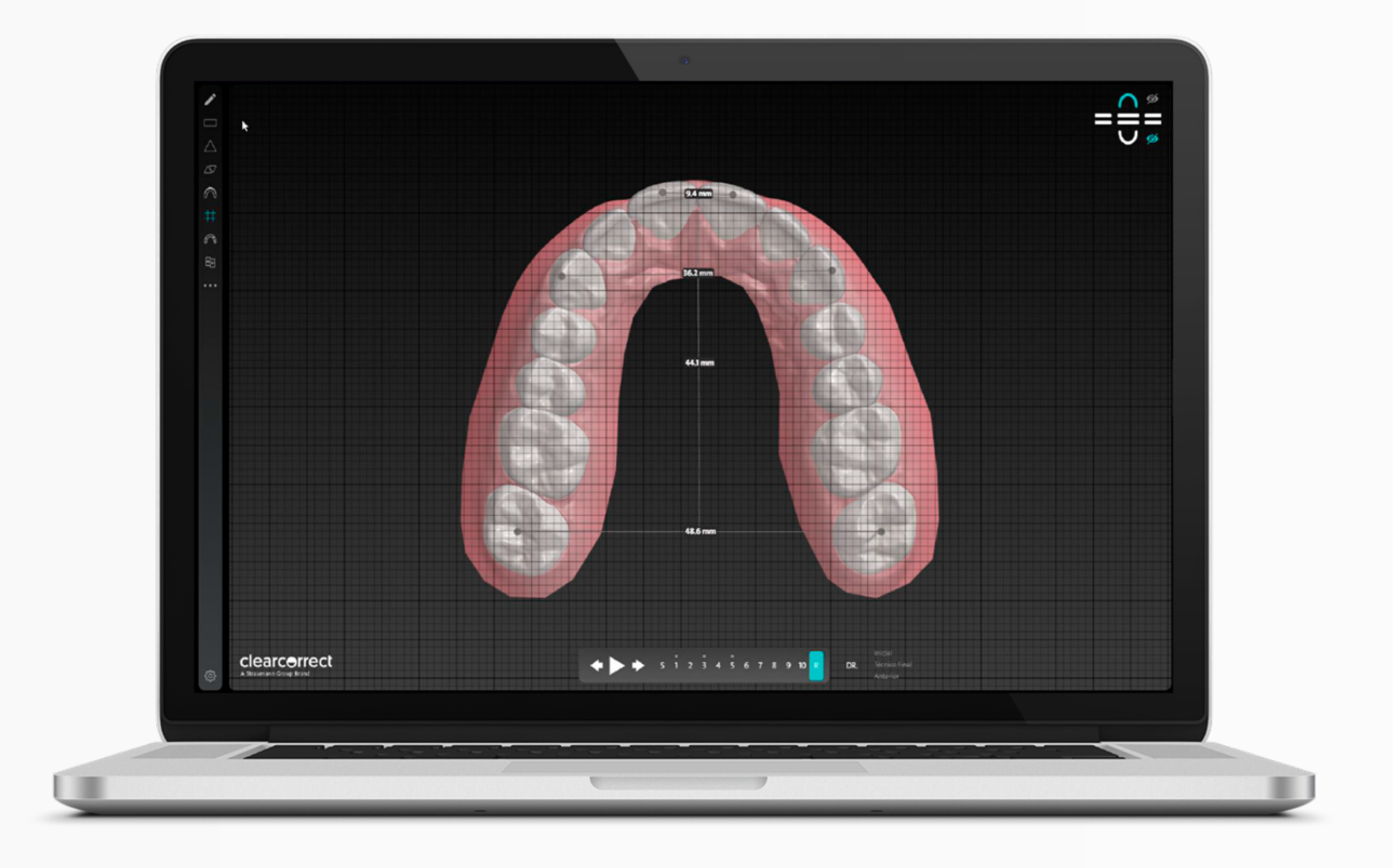

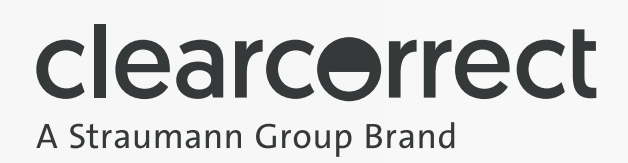

### **BITE JUMP**

O Bite Jump é uma ferramenta de visualização, como uma manipulação de modelos.

Você pode visualizar a alteração prevista na oclusão, sendo importante ao planejar e analisar casos cirúrgicos, por exemplo.

Com essa ferramenta, você poderá personalizar e arrastar até o limite que deseja a visualização do Bite Jump.

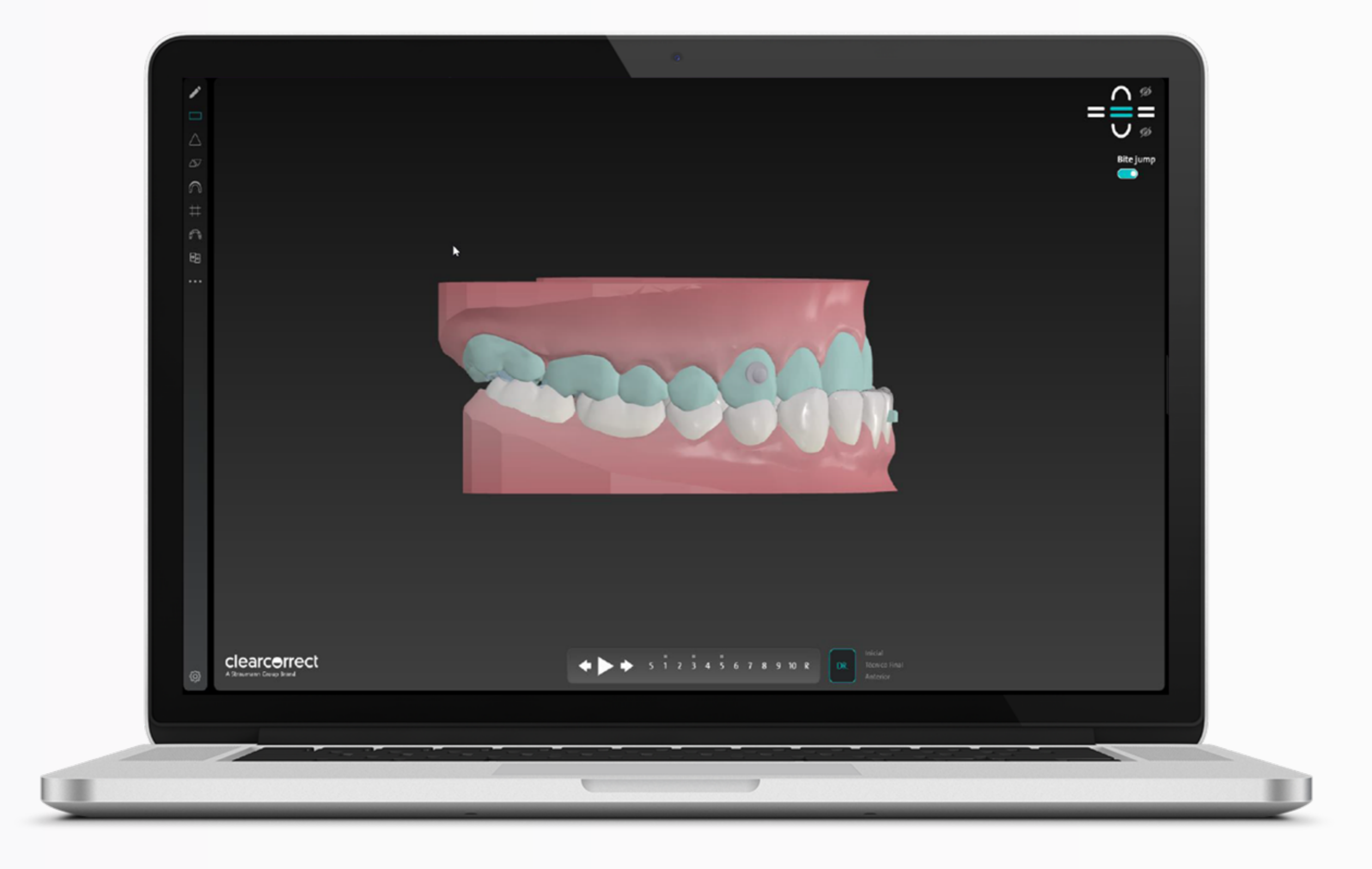

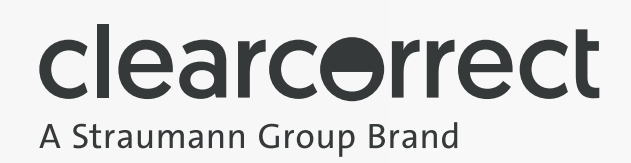

### **ANÁLISE DE BOLTON**

A Análise de Bolton é uma ferramenta essencial no diagnóstico ortodôntico e no planejamento do tratamento, que permite identificar desproporções no tamanho dos dentes maxilares e mandibulares.

No ClearPilot<sup>™</sup> essa análise é apresentada em uma tabela automática, disponível para que o dentista possa realizá-la de forma prática em cada caso.

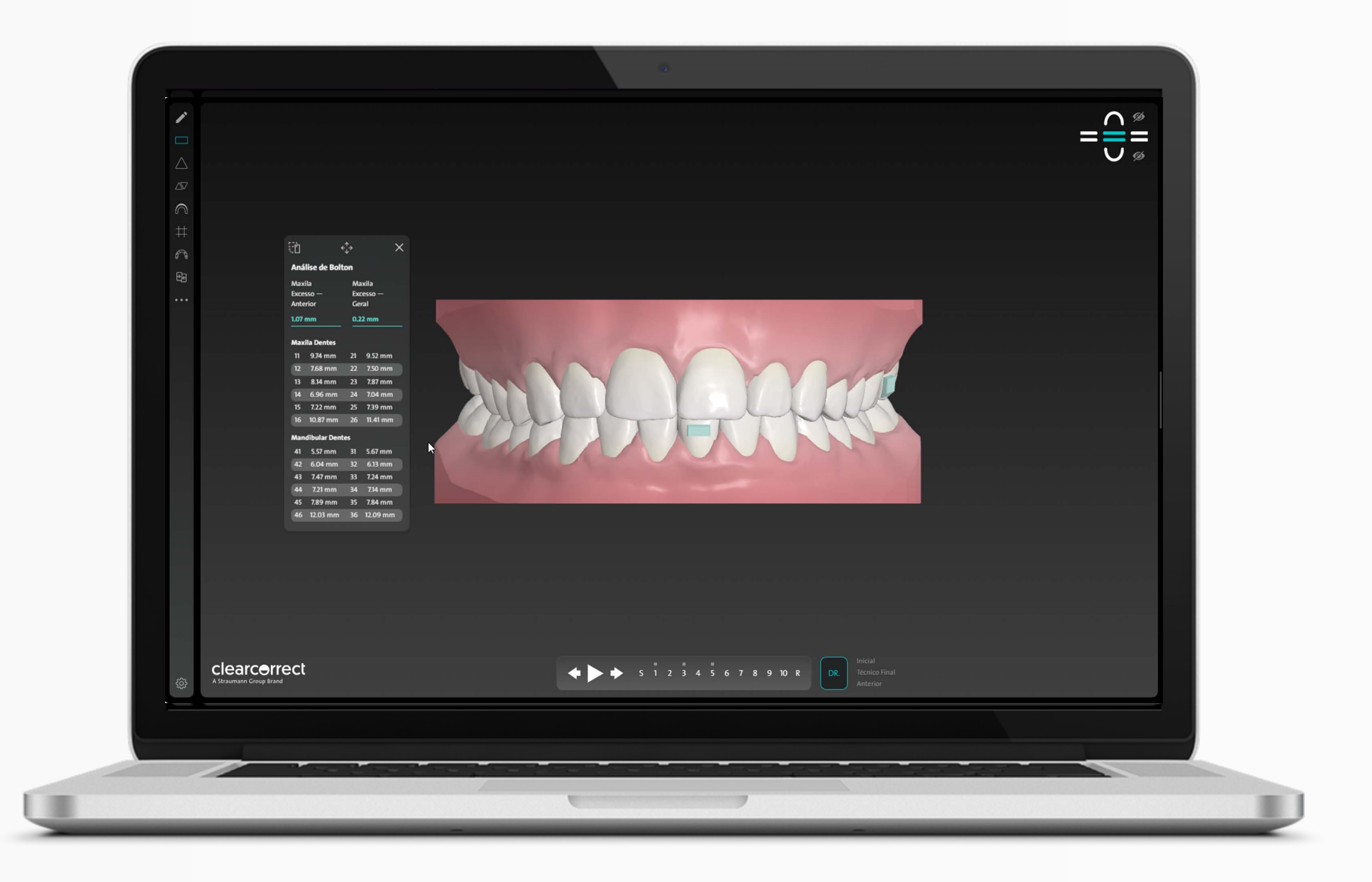

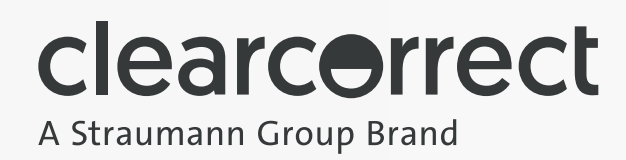

### **CONTATOS OCLUSAIS**

Mapa de contato oclusal indica áreas de interseção da oclusão em cores diferentes:

- Verde = 0.1.
- Amarelo: 0.1 0.2.
- Vermelho > 0.2.

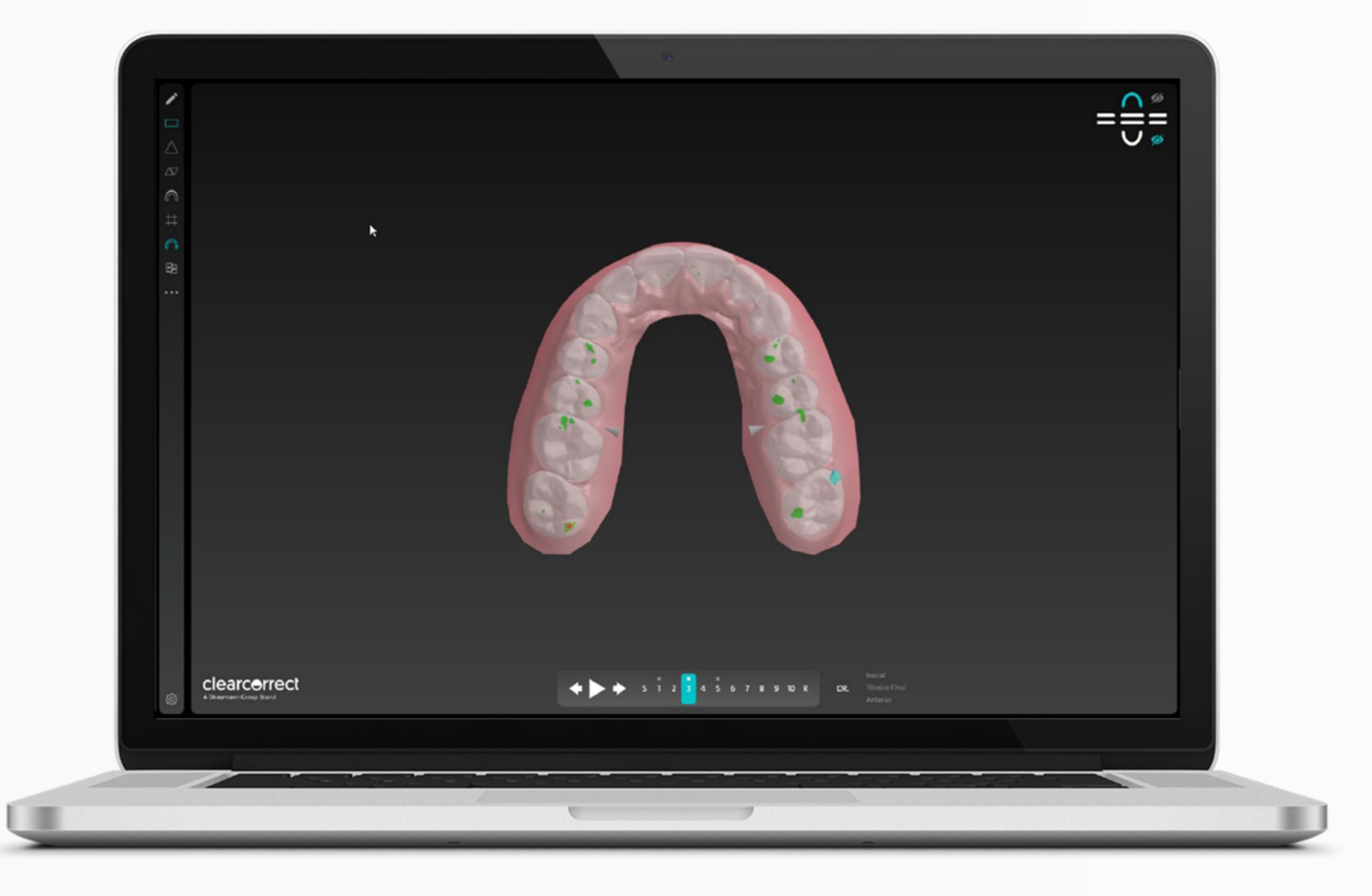

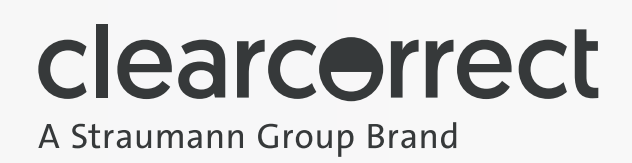

## Ferramentas de Edição

### CONTROLES 3D

Uma ferramenta no ClearPilot<sup>™</sup> que permite que os dentistas movam um dente individualmente para a posição desejada.

Você pode movimentar tanto um dente unitário como um grupo de dentes.

Para mover um dente – Clique duas vezes.

Para mover um grupo de dentes - Selecione o dente principal, pressione e segure a tecla Shift e selecione o último dente no grupo. Para selecionar dentes não adjacentes, selecione o dente principal, pressione e segure a tecla "Control" e selecione quaisquer outros dentes na mesma arcada.

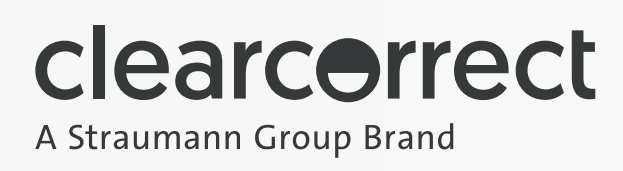

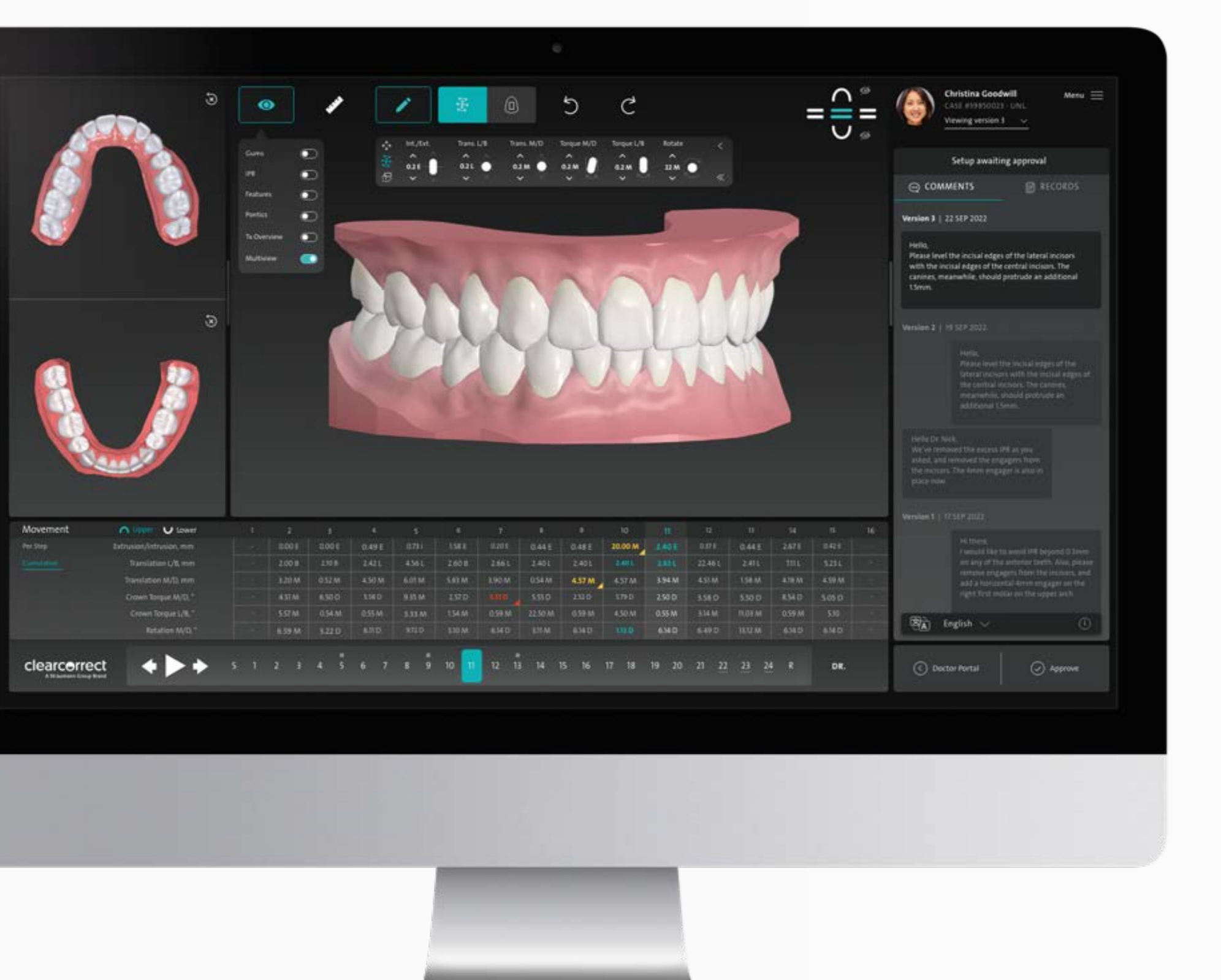

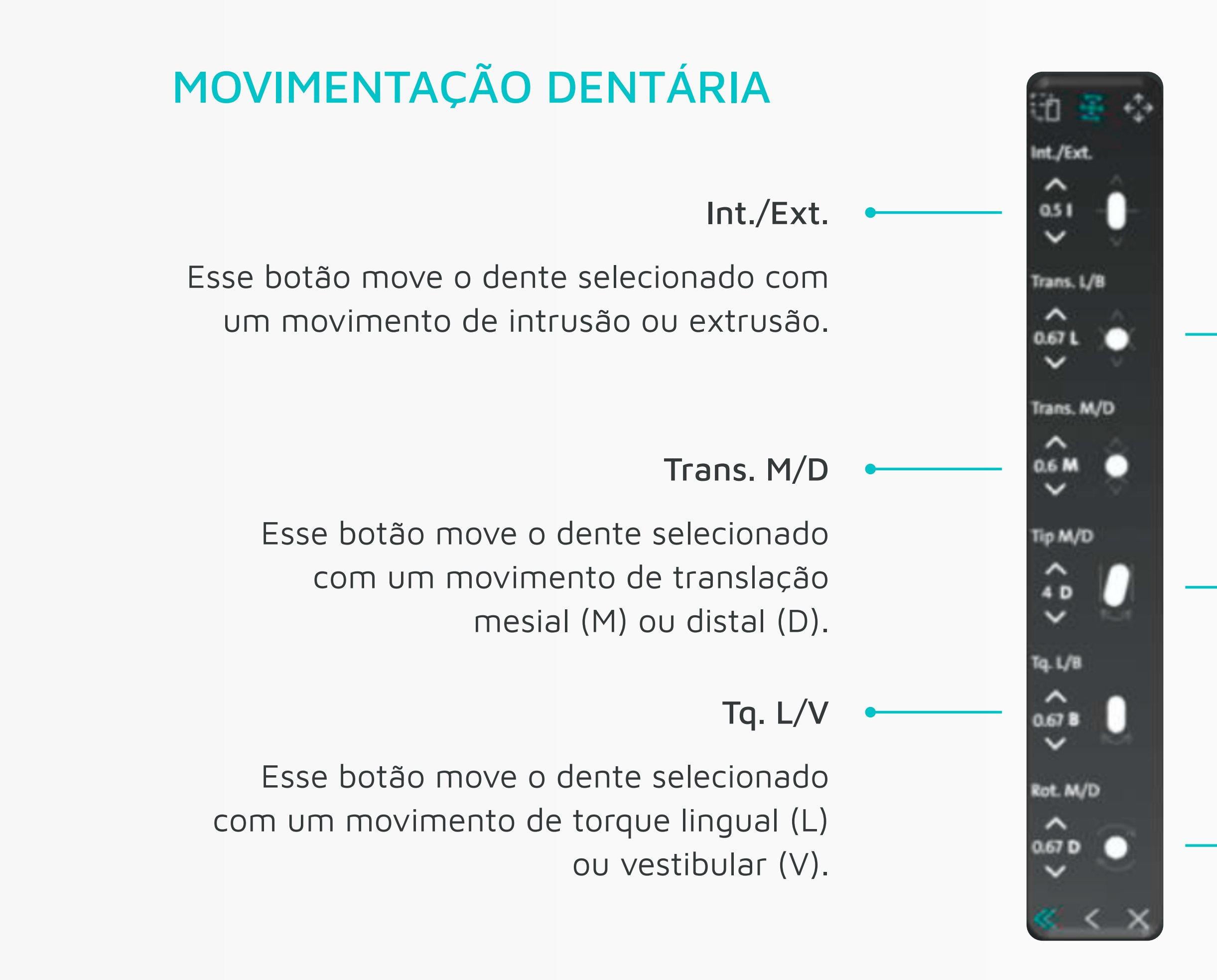

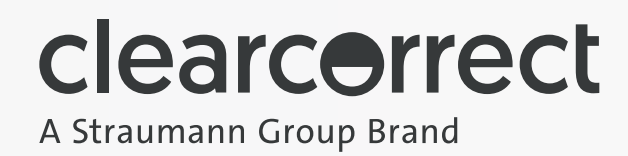

### Trans. L/V

Esse botão move o dente selecionado com um movimento de translaçãovestibular (V) ou lingual (L).

#### Inclinação M/D

Esse botão move o dente selecionado com um movimento de inclinação mesial (M) ou distal (D).

#### Rot. M/D

Esse botão move o dente selecionado com um movimento de rotação mesial (M) ou distal (D).

### OS MOVIMENTOS POSSÍVEIS SÃO:

- Extrusão/Intrusão.
- Translação.
- Inclinação.
- Torque.
- Rotação.

Os movimentos podem tanto ser realizados através das setas, como através dos ícones nos dentes, onde você poderá mover em todas as direções através das setas.

Depois que o dentista enviar a posição final desejada e as instruções relacionadas a essas alterações, o técnico ajustará o setup de acordo com as edições feitas pelo dentista.

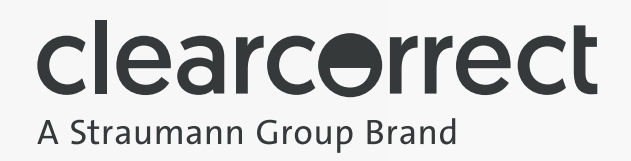

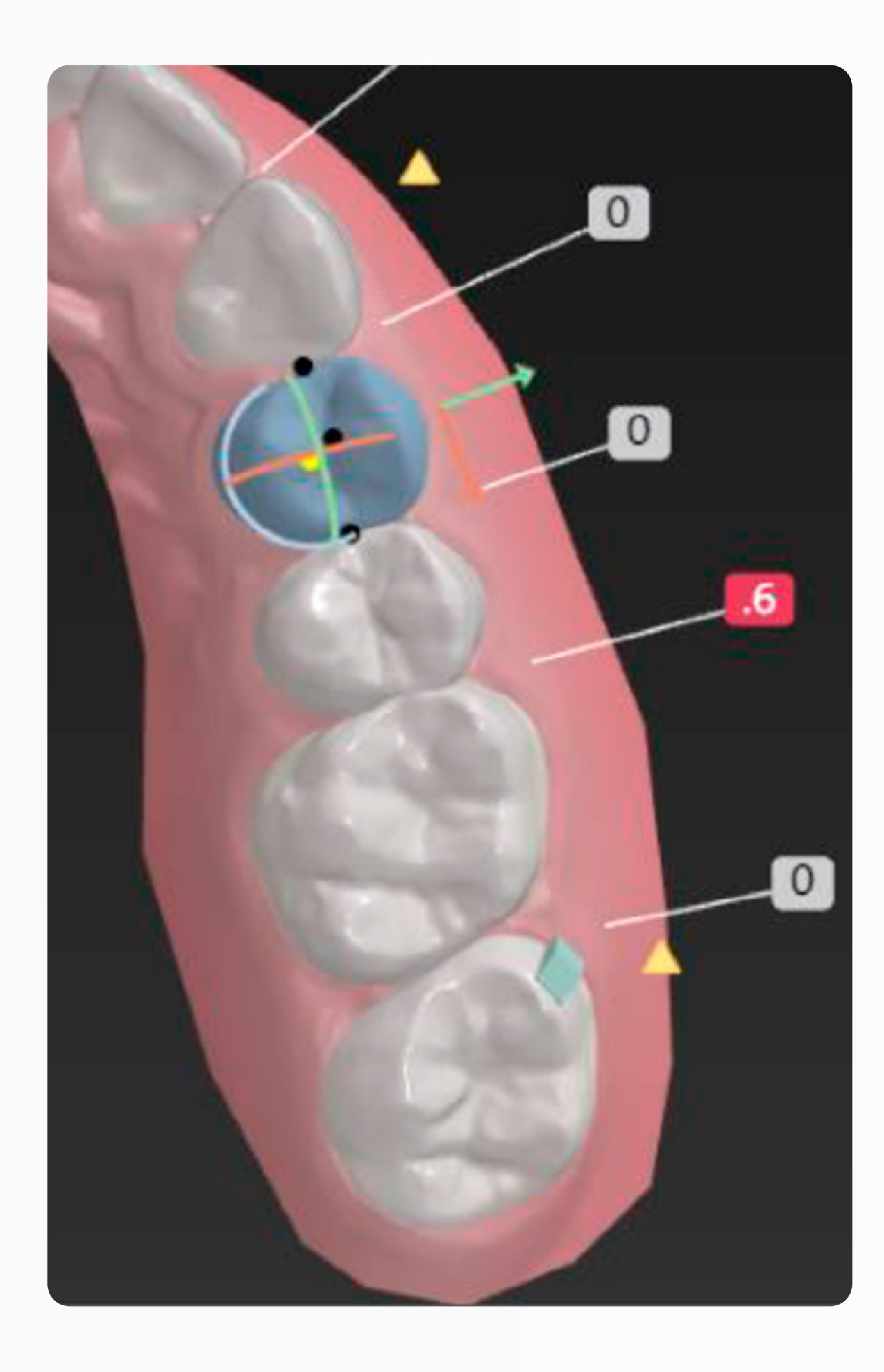

### ENGAGERS

Além da edição da posição dentária, você também pode adicionar novos engagers e/ou editá-los:

- Orientação: Vertical ou horizontal.
- Tamanho: 2 mm, 3 mm (padrão), 4 mm.
- Profundidade:
- Vertical: 1,00 (padrão) e 1,25.
- Horizontal: 0,75 (padrão) e 1,00.
- Posição: Rotacionando ou transladando o engager.

Depois que o dentista enviar suas edições para o setup com a colocação personalizada dos attachments e as instruções relacionadas, o técnico ajustará o setup de acordo com as edições feitas/solicitadas pelo dentista.

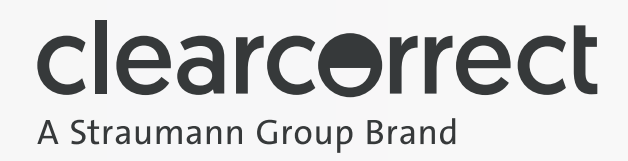

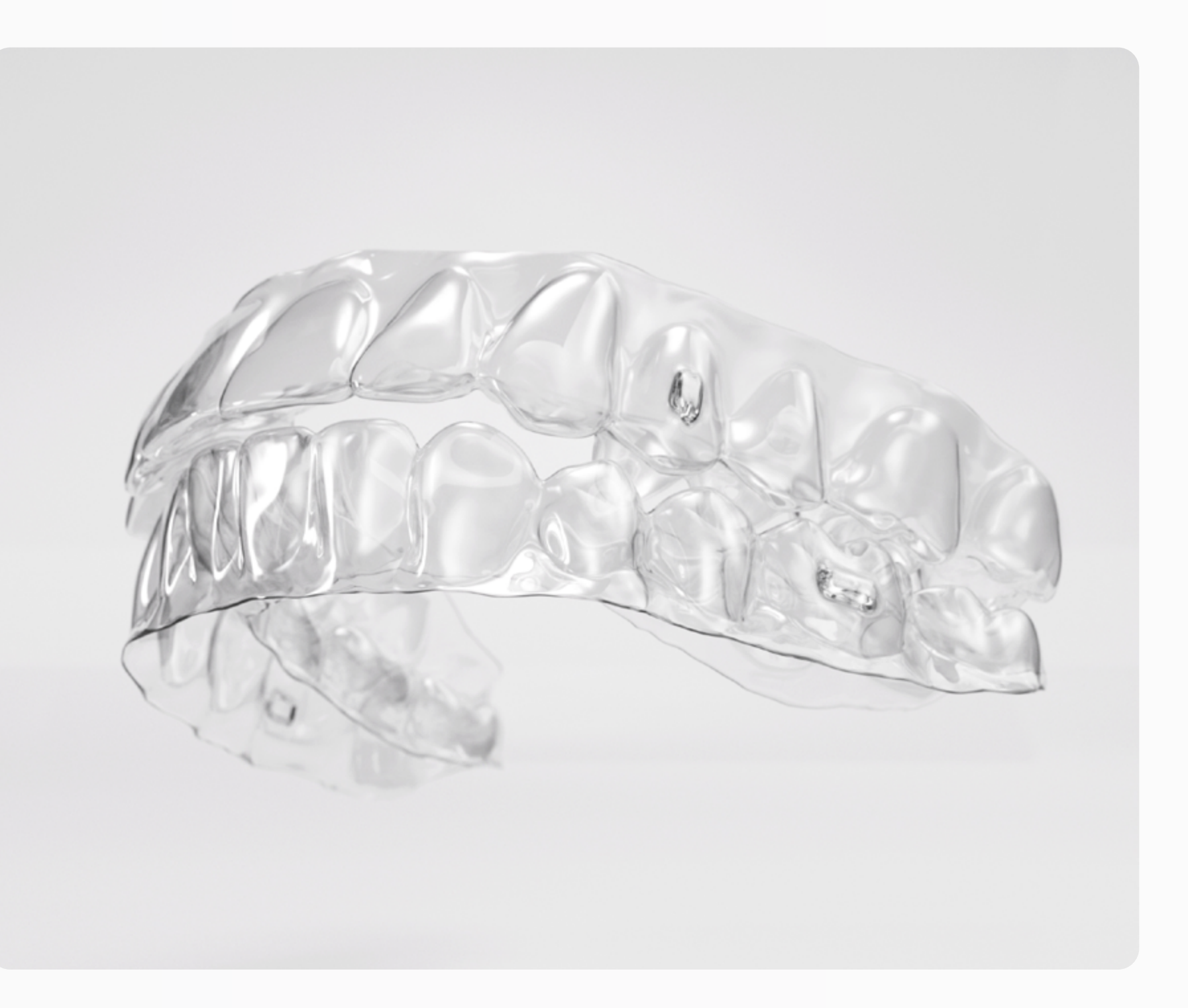

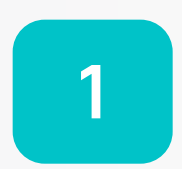

Selecione o ícone do lápis na parte superior ou o botão DR. Edits (Edições do dentista) ao lado do cronograma do tratamento localizado na parte inferior, se a etapa de DR só aparecer ao lado do cronograma, se edições anteriores tiverem sido feitas.

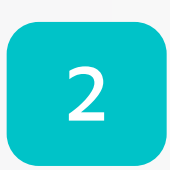

Clique no ícone de mais + em ADD ENGAGER (ADICIONAR ATTACHMENT) para acessar o recurso de attachments ou clique duas vezes em um attachment existente para modificá-lo.

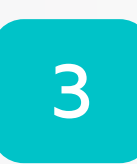

Para adicionar um attachment, clique duas vezes no dente no qual deseja que o attachment seja colocado. Quando attachments são colocados nos dentes, o padrão é um attachment vertical de 3 milímetros (mm).

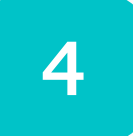

Para ajustar um attachment, clique duas vezes no attachment para selecioná-lo e depois personalize usando os diferentes critérios da barra de ferramentas.

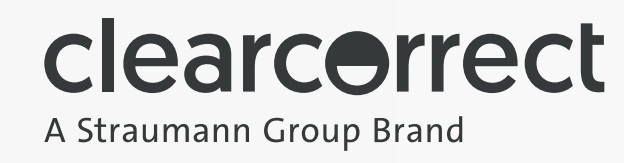

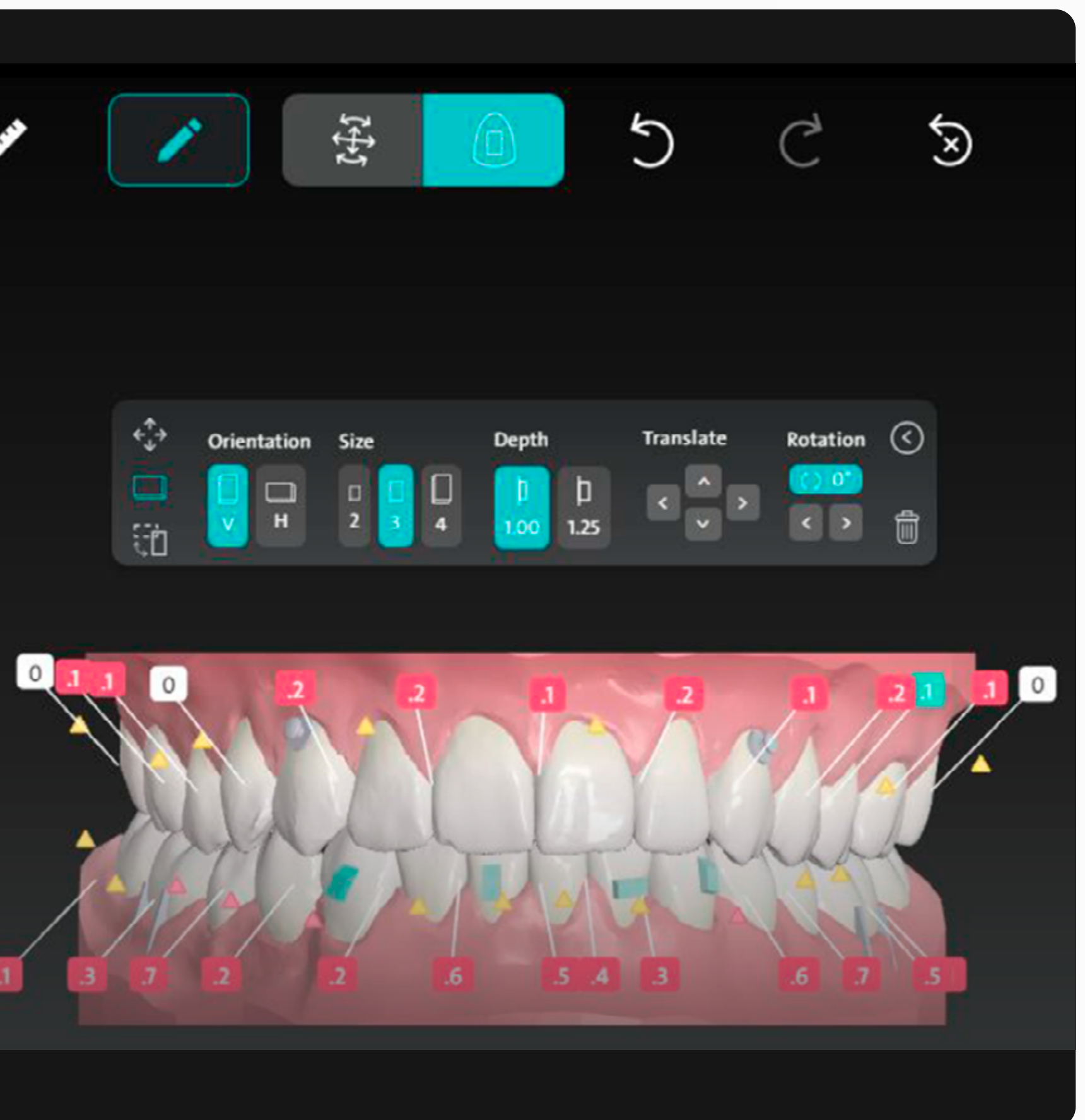

### RECORTES

### **VOCÊ PODE SELECIONAR:**

- O dente no qual querem colocar o recorte.
- O formato do recorte: botão (padrão) ou fenda.
- A posição da superfície do recorte: vestibular (padrão) ou lingual.
- Posição.

Depois que você enviar suas edições para o setup com a colocação personalizada do recorte e as instruções relacionadas, o técnico ajustará o setup de acordo com as edições feitas/solicitadas pelo dentista.

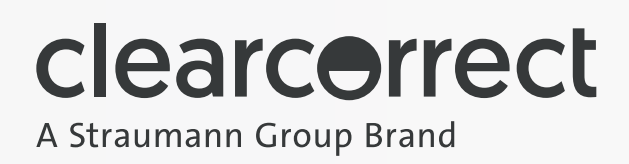

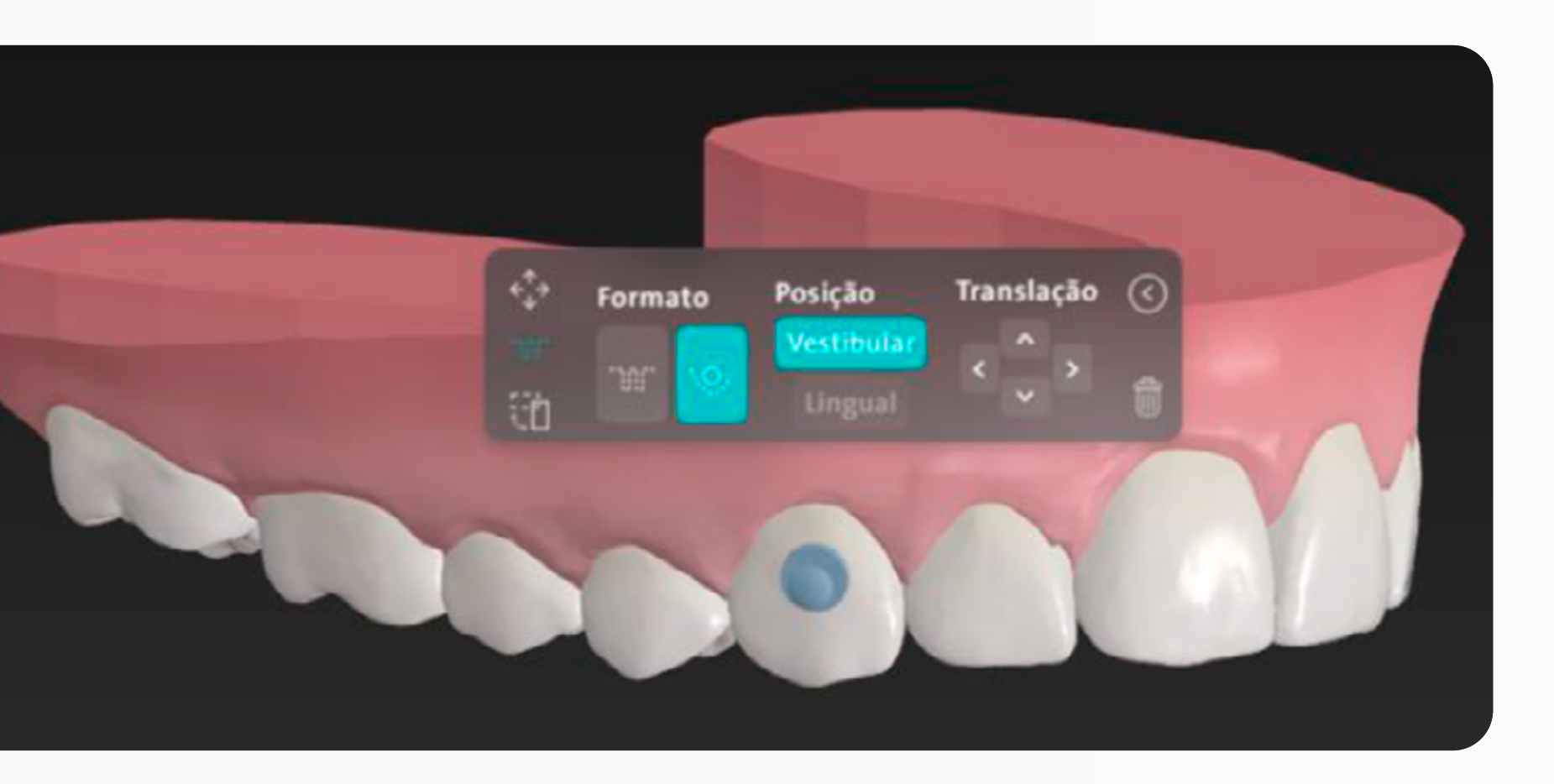

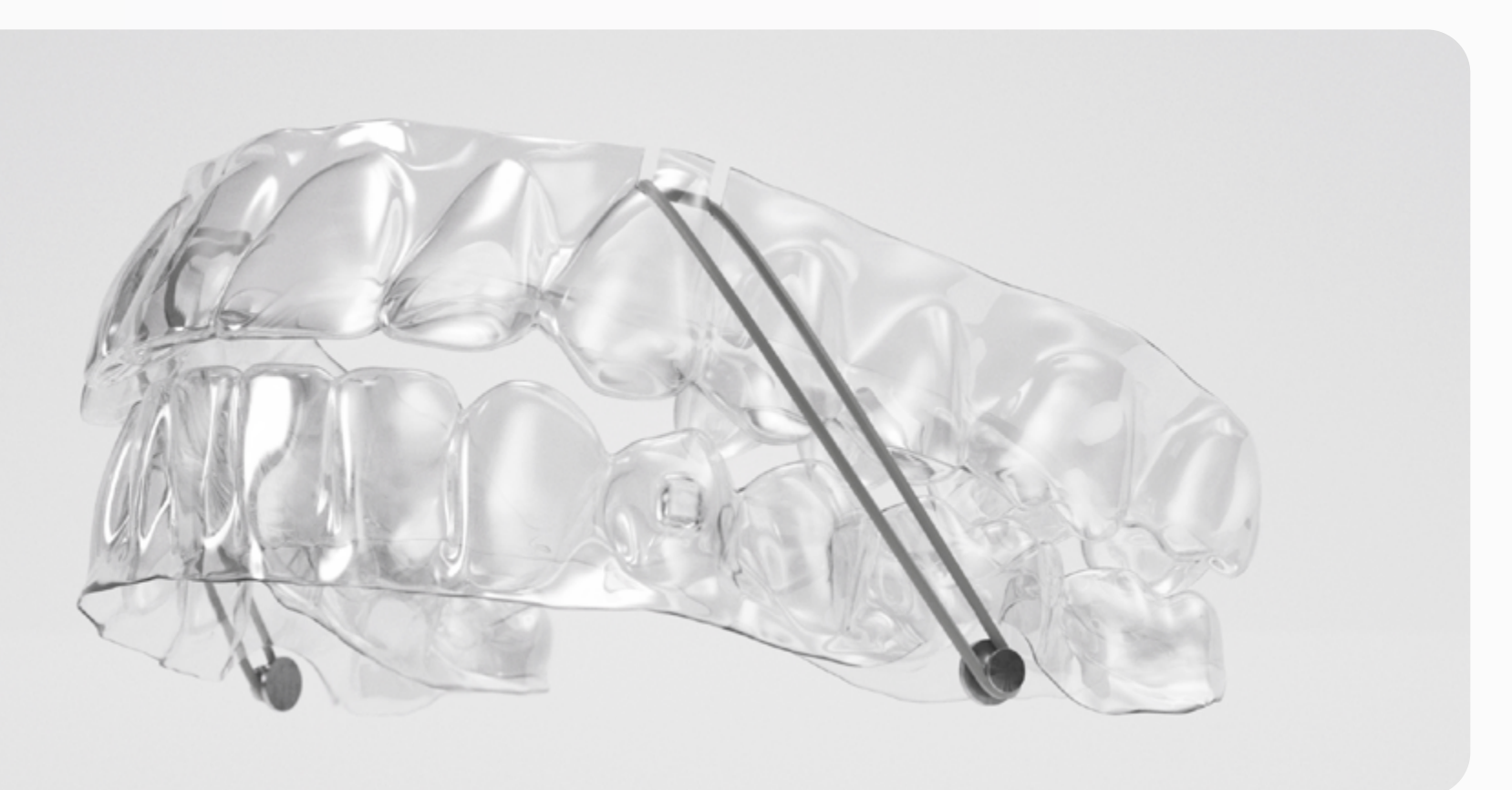

### **BITE RAMPS**

Selecione em qual posição você deseja inserir os Bite Ramps:

### ANTERIOR

- Somente incisivos.
- Incisivos e Caninos.
- Apenas Caninos.

### POSTERIOR

- Molares inferiores.
- Molares inferiores e superiores.

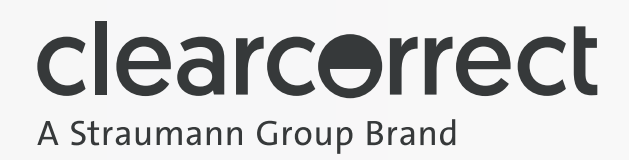

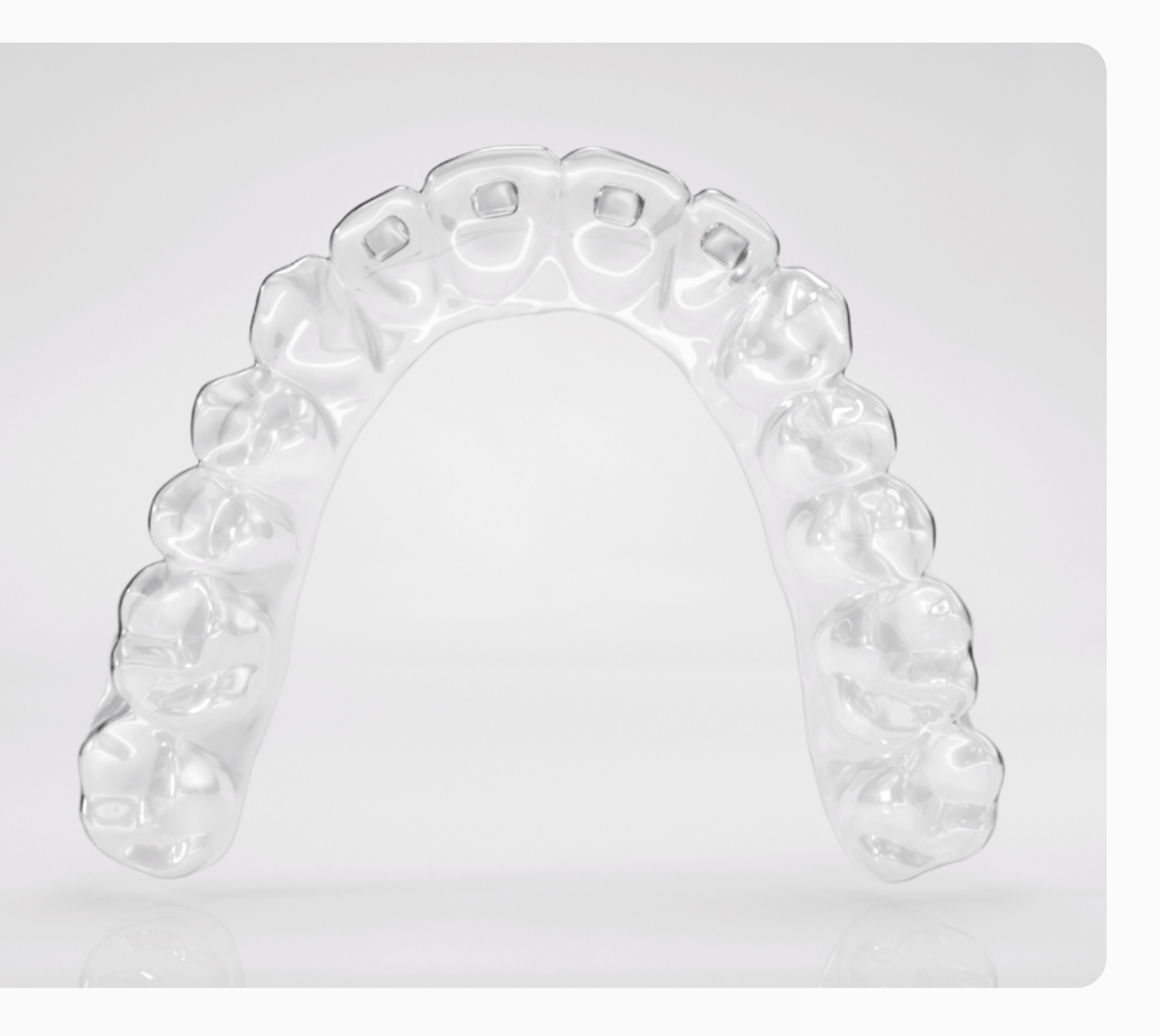

### **BITE RAMPS**

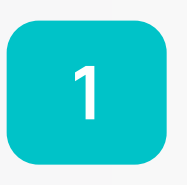

Para visualizar a barra de ferramentas, selecione o ícone de lápis na parte superior ou o botão "Edições do dentista" ao lado do cronograma do tratamento localizado na parte inferior, se a etapa só aparecer ao lado do cronograma se edições anteriores tiverem sido feitas.

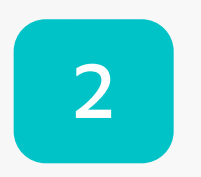

Clique no ícone de mais + em Adicionar Bite Ramps para acessar o recurso ou clique duas vezes em um Bite Ramp existente para modificá-lo.

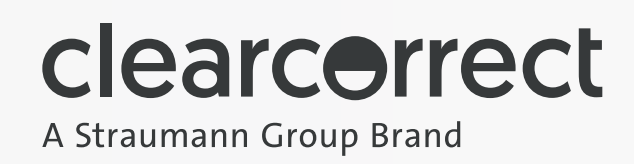

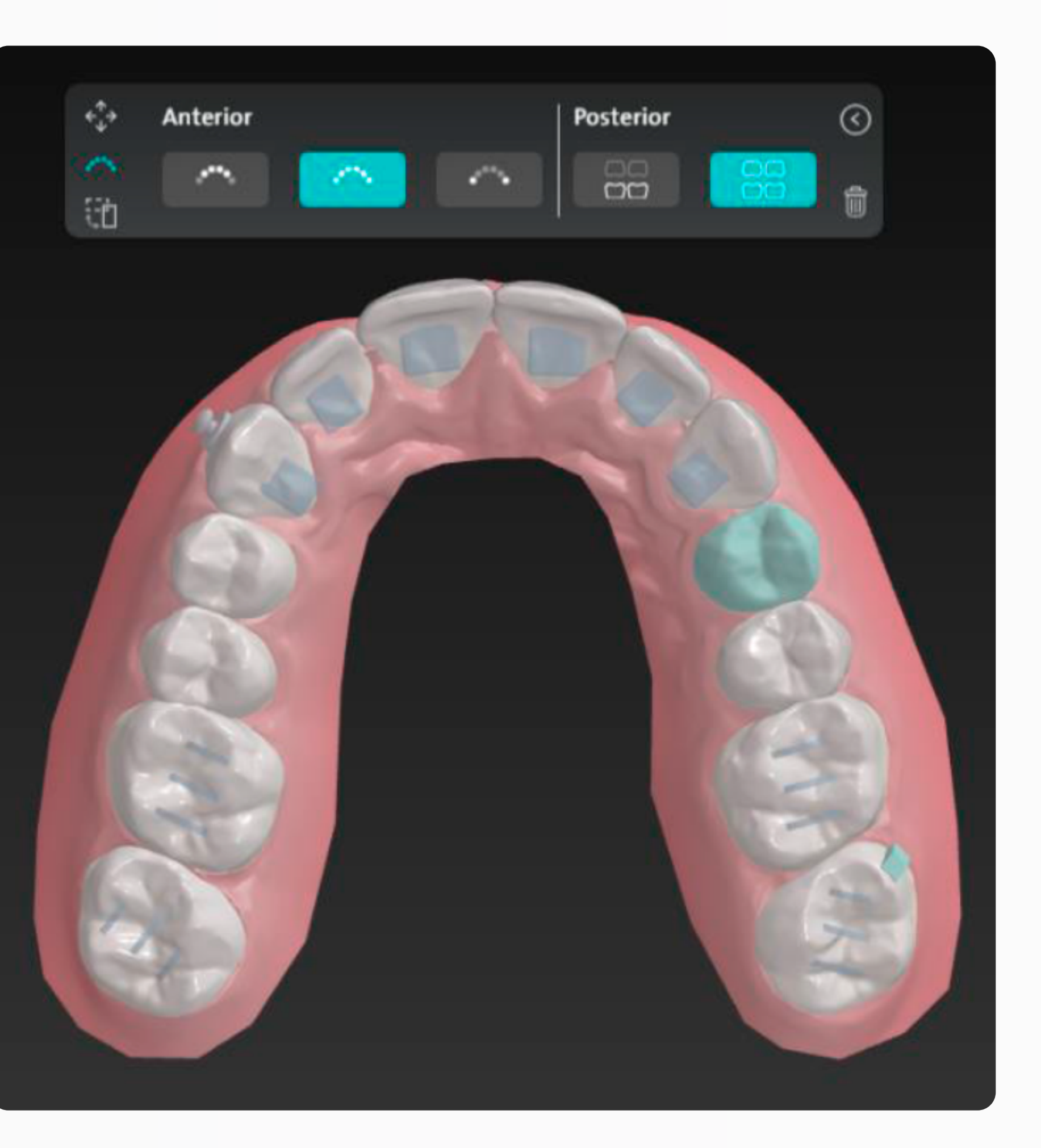

### COLISÃO DIRETA/EDIÇÕES DE ESPAÇO

- IPR (desgaste interproximal) é um procedimento que cria um espaço muito pequeno entre os dentes para permitir que eles se movam durante o tratamento, por meio da redução das superfícies proximais dos dentes. O IPR é geralmente recomendado no tratamento de pacientes com alinhadores transparentes.
- As edições podem ser feitas ajustando o espaço entre os dentes em milímetros clicando na sinalização associada.
- As sinalizações de colisão/espaçamento entre os dentes são codificadas por cores: verde para espaços, vermelho para colisões e branco para nenhum contato/nulo.

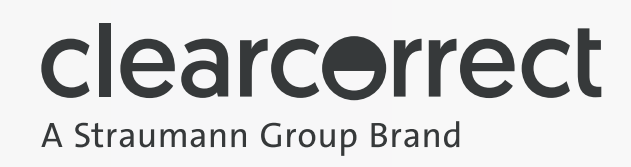

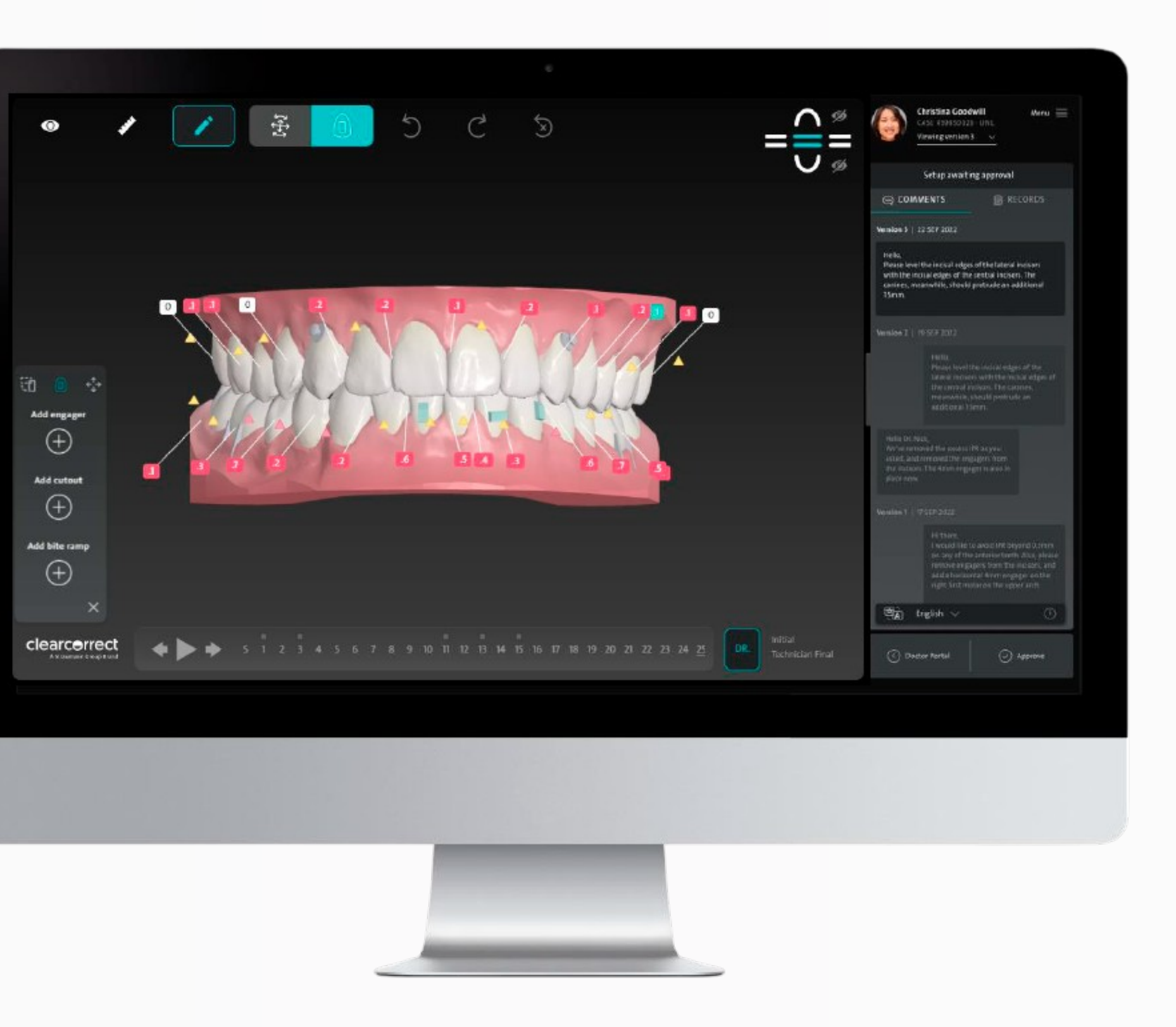

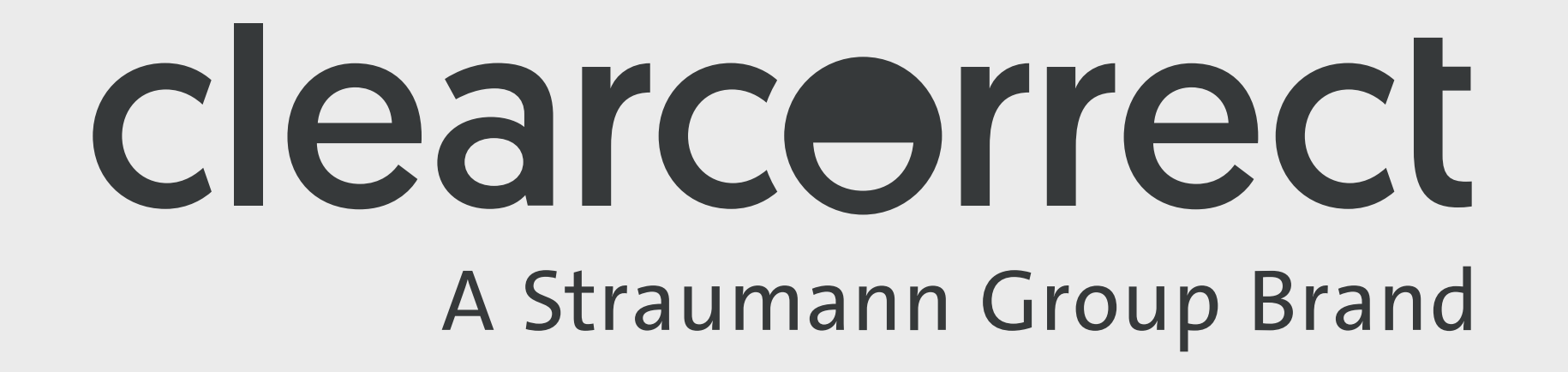